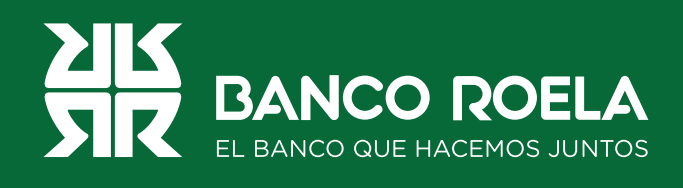

## Instructivo

## Agregar destinatario

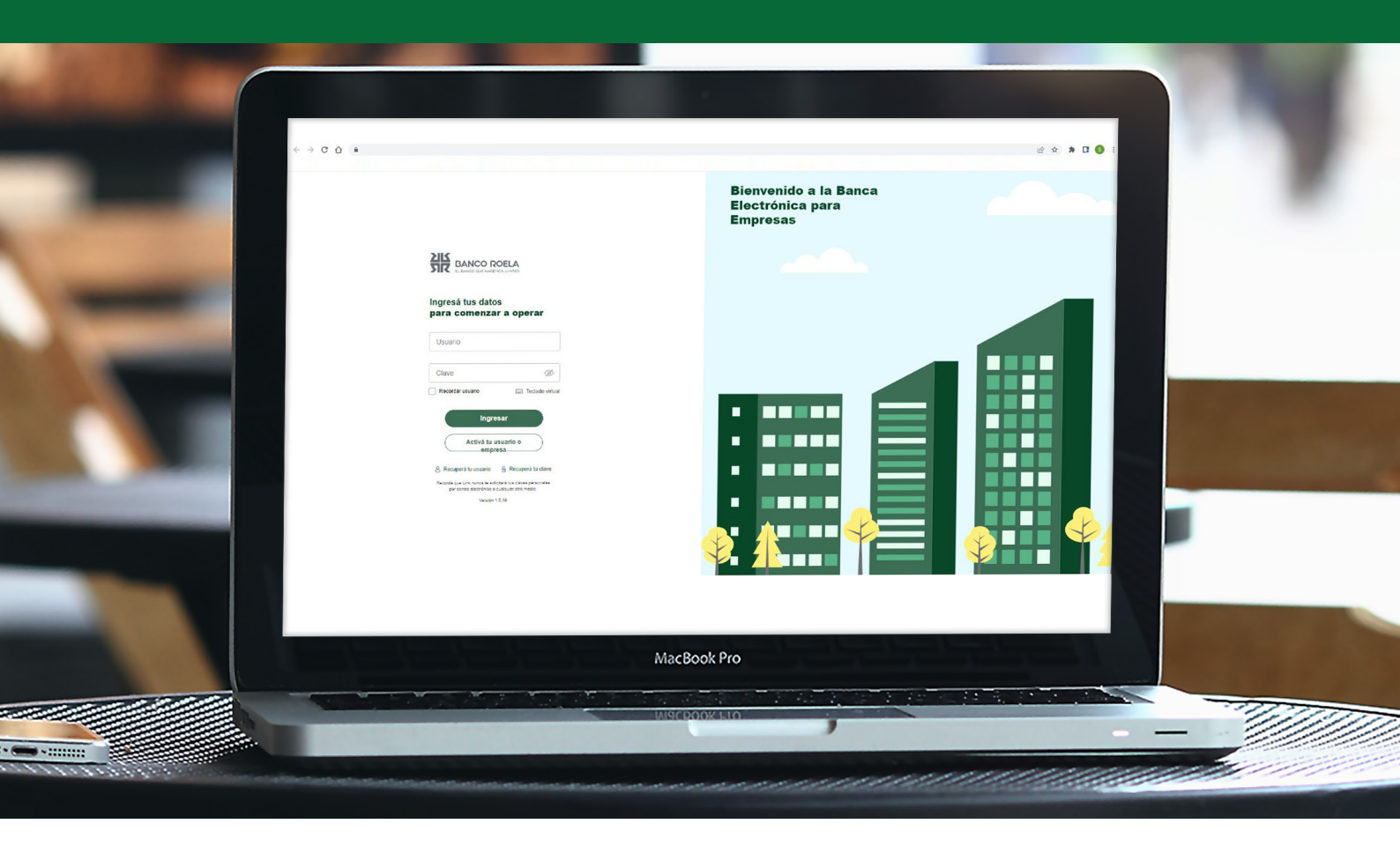

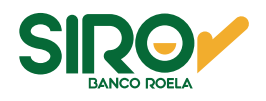

## Pasos

1. Ingresá a www.bancoroela.com.ar y hacé click en Banca Electrónica o ingresando a https://bee3.redlink.com.ar/roela/bee/auth/login.

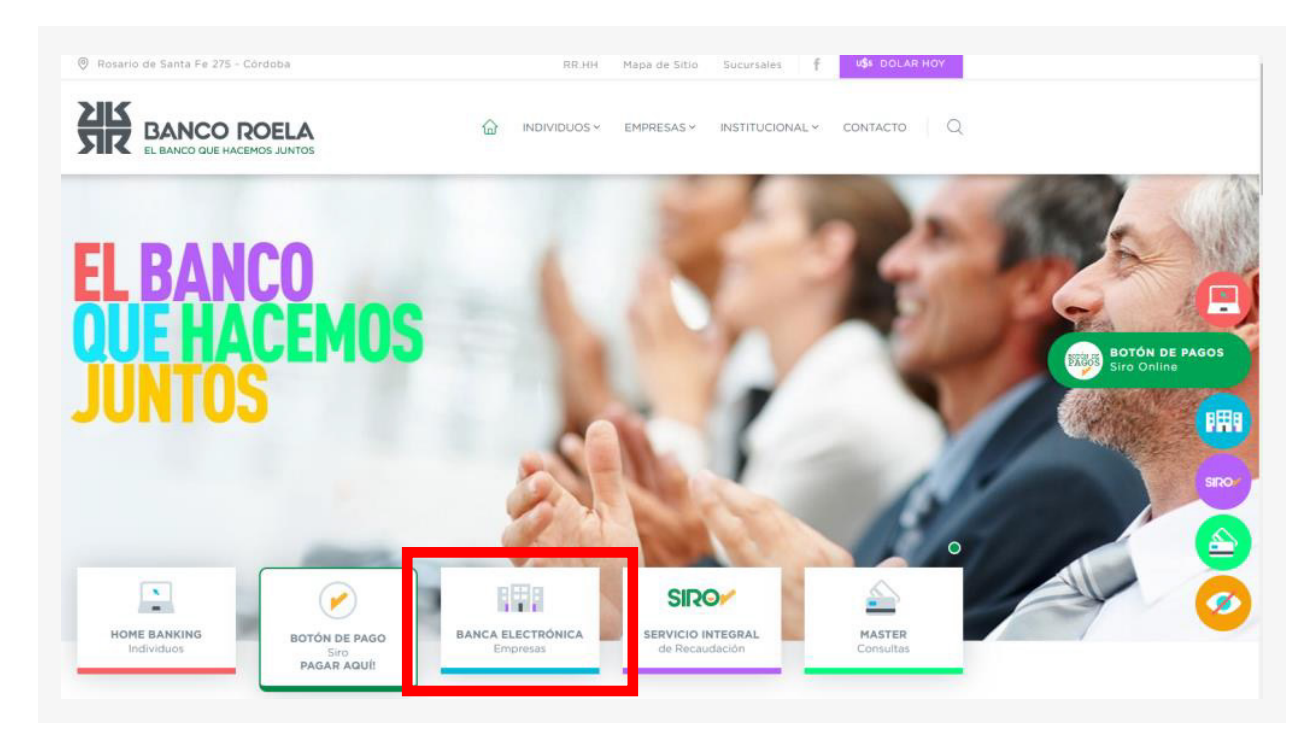

2. Luego seleccioná **Banca 3.0**.

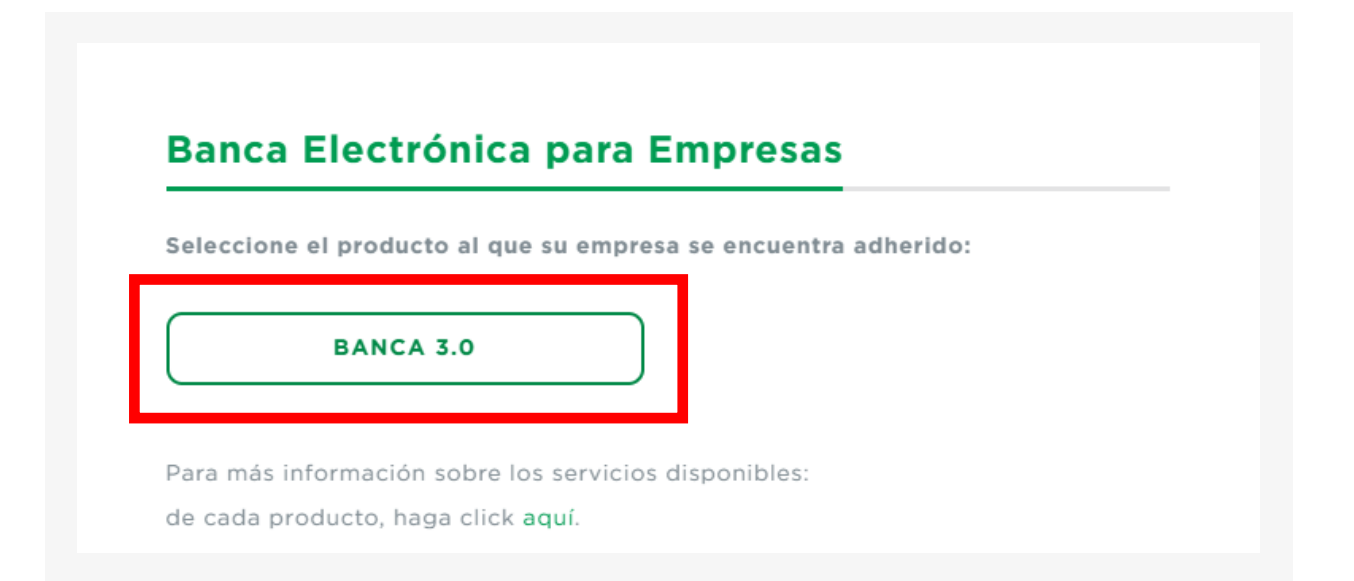

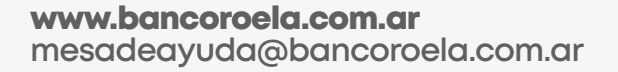

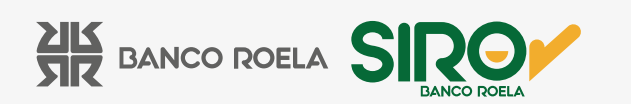

3. Ingresá tu **usuario y clave** de la Banca 3.0, luego hacé click en el botón Ingresar.

| EL BANCO QUE HACEMOS JUNTOS                                                                                                    |
|----------------------------------------------------------------------------------------------------|
| Ingresá tus datos<br>para comenzar a operar                                                                                                    |
| Usuario                                                                                                    |
| Clave 🗭                                                                                                    |
| Ingresar<br>Activá tu usuario o empresa                                                                                                    |
| Recuperá tu usuario<br>Recordá que Link nunca te solicitará tus claves personales<br>por correo electrónico o cualquier otro medio.<br>Versión 1.8.1 |

4. Hacé click en Transacciones y luego en Transferencias.

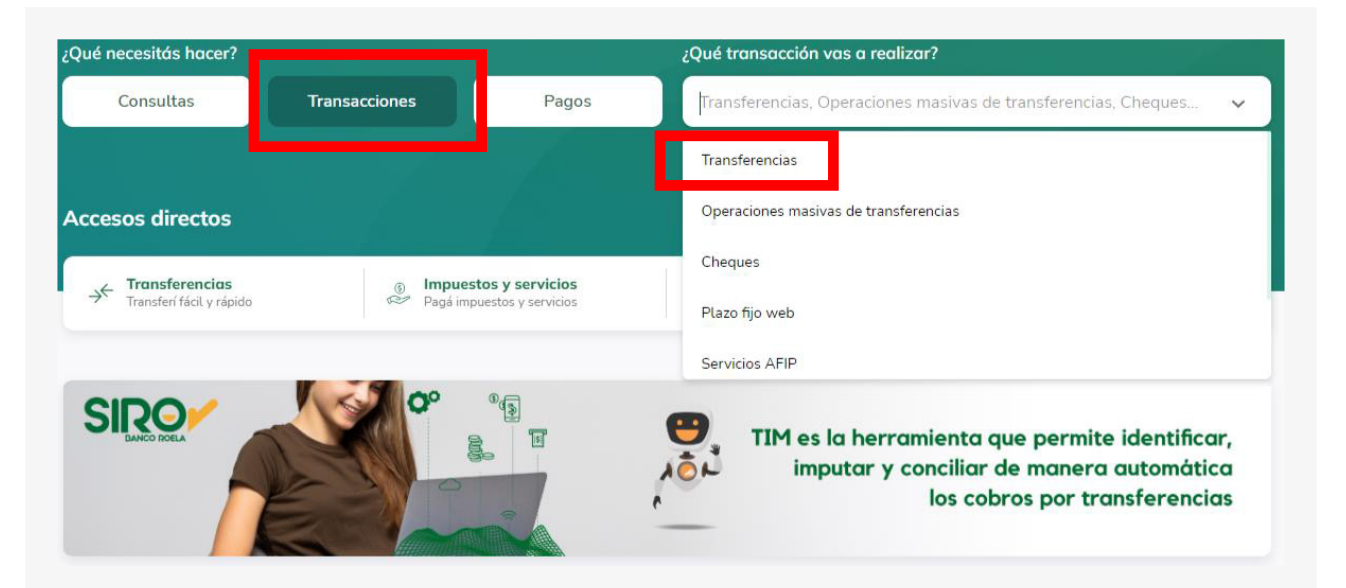

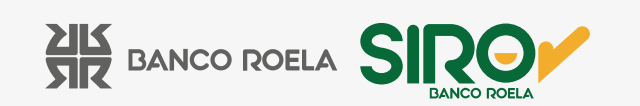

5. Hacé click en **Agendar ahora.** 

| Transferencias<br>Transferir Consultar                                   | ¿Necesitás ayuda? >                                                     |
|--------------------------------------------------------------------------|-------------------------------------------------------------------------|
| Agendá un nuevo destinatario   Si querés transferirle ahora o más tarde. | Hacé una nueva transferencia<br>Con el CBU/CVU o alias del destinatario |

6. Colocá el alias o CBU y luego hacé click en Continuar.

| ransferencias<br>Transferir Consultar                                                     | "Necesitás syuda? >                                                                                     |
|-------------------------------------------------------------------------------------------|----------------------------------------------------------------------------------------------------|
| Volver a la agenda<br>Agendar destinatario<br>gendá usuarios por CBU/CVU o alúas          |                                                                                                    |
| Datos de la cuenta<br>Ingresá el CBU/CVU o alias de la cuenta<br>para comprobar los datos | Datos adicionales<br>Ingresá una referencia y el email del<br>destinatario. Estos datos son opcionales. |
| (A quien queres agendar?                                                                  | <   Q                                                                                                   |
|                                                                                           |                                                                                                    |
| Cor                                                                                       | tinuar                                                                                                  |

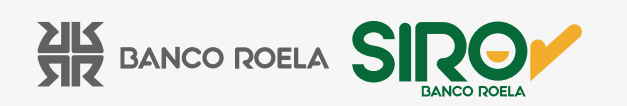

7. Colocá una referencia con la cual vas a poder realizar las búsquedas en tu agenda y hacé click en **Continuar.** 

| Transferencias<br>Transferir Consultar                                                    | رNecesitás ayuda? >                                                                                                    |
|-------------------------------------------------------------------------------------------|----------------------------------------------------------------------------------------------------|
| < Volver a la agenda<br>Agendar destinatario<br>Agendá usuarios por CBU/CVU o alias       |                                                                                                    |
| Datos de la cuenta<br>Ingresá el CBU/CVU o alias de la cuenta<br>para comprobar los datos | Datos adicionales<br>Ingresá una referencia y el email del<br>destinatario. Estos datos son opcionales.                                        |
|                                                                                           | La referencia te ayudará a identificar la cuenta de manera más simple.<br>El email te permitirá enviar avisos sobre transferencias realizadas. |
| Modificar                                                                                 | Email<br>Omitir Continuar                                                                                                    |

8. Ingresá la información solicitada y hacé click en Agendar destinatario.

| Datos de la cuenta<br>Ingresá el CBU/CVU o alias de la cuenta<br>para comprobar los datos | No. | Datos adicionales<br>Ingresá una referencia y el email del<br>destinatario. Estos datos son opcionales. |
|-------------------------------------------------------------------------------------------|-----|----------------------------------------------------------------------------------------------------|
|                                                                                           |     |                                                                                                    |
|                                                                                           |     | Email incompleto. Recordá que completándolo podrás enviar avisos<br>sobre transferencias.               |
| Modificar                                                                                 |     | Modificar                                                                                               |

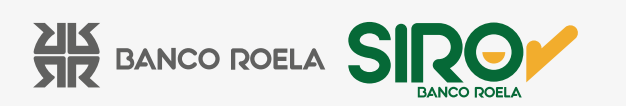

9. Leé los términos y condiciones y luego hacé click en **Aceptar.** 

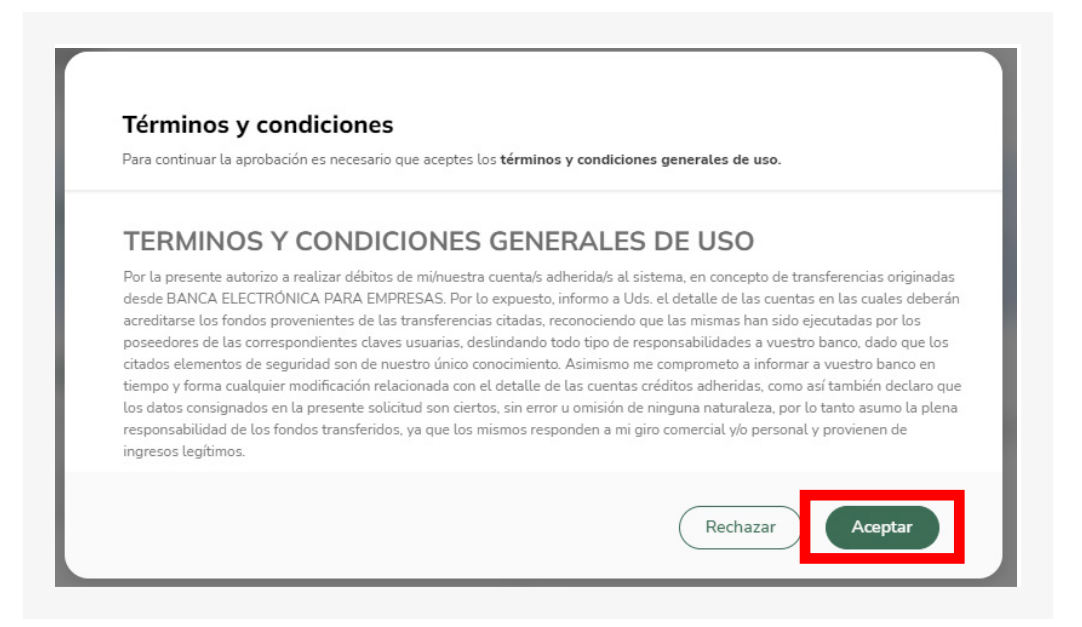

10. Colocá el **código** que te llegará a tu celular por mensaje de texto y luego hacé click en **Aceptar**. Y listo!

| ſ | ×<br>Confirmar operación                                                    |
|---|-----------------------------------------------------------------------------|
|   | Confirmá la operación ingresando el código<br>enviado al número (****_**54) |
|   | Código 🚿                                                                    |
|   | Podrás volver a generar el código en<br>175 segundos                        |
|   | Cancelar Aceptar                                                            |
|   |                                                                             |

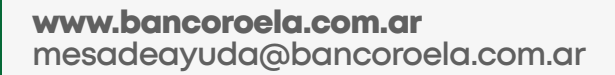

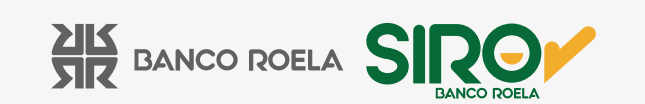